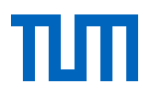

## Instructions for course registration

Technical University of Munich Department of Sport and Health Sciences October 2020

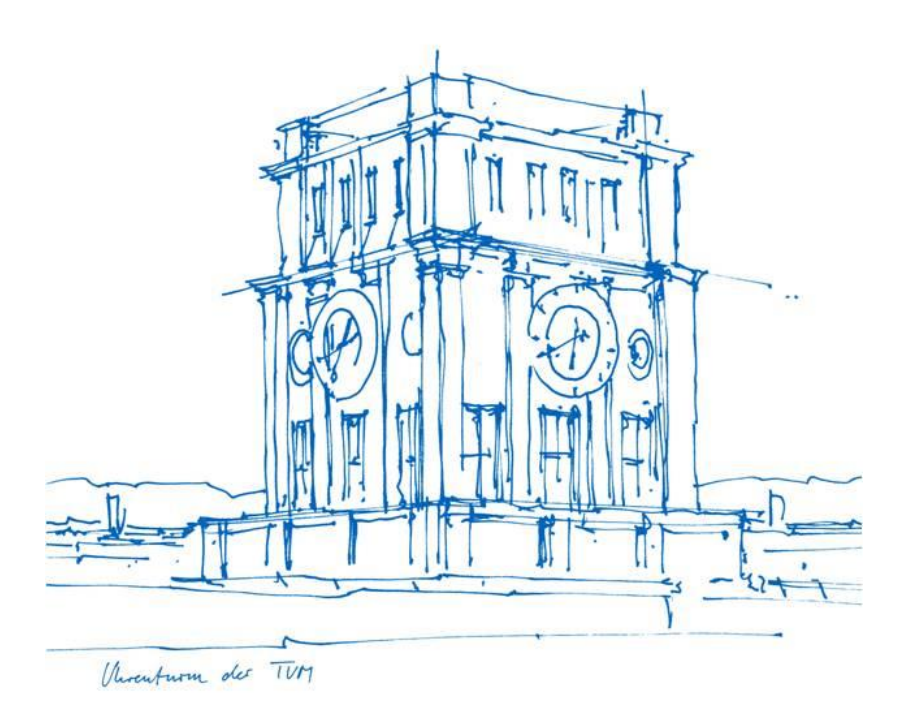

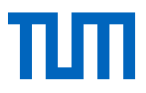

- You can view your **semester plan** using the **Study Status / Curriculum** function in TUMonline.
- This contains all modules and their courses that are recommended in each semester.

| Favourites                           |         |                             |                              |          | : |
|--------------------------------------|---------|-----------------------------|------------------------------|----------|---|
|                                      |         | You currently do not        | have any Favourites.         |          |   |
|                                      |         | Add as many applications to | your Favourites as you want. |          |   |
|                                      |         | Show only Fa                | avourites A                  |          |   |
| All applications 🔻                   |         |                             |                              |          |   |
| <b>T</b> Filter by application title |         |                             |                              |          |   |
|                                      |         |                             |                              |          |   |
| Studies and Courses                  |         |                             |                              |          |   |
|                                      |         |                             | 6                            | [1-1-]   |   |
| ∎ — Study Status /                   | Courses | Module Catalog              | Student Files                | Calendar |   |
| Curriculum                           |         |                             |                              |          |   |
| _                                    |         |                             |                              |          |   |
| Exams                                |         |                             |                              |          |   |

• Clicking on the Study Status / Curriculum will take you to your study tree.

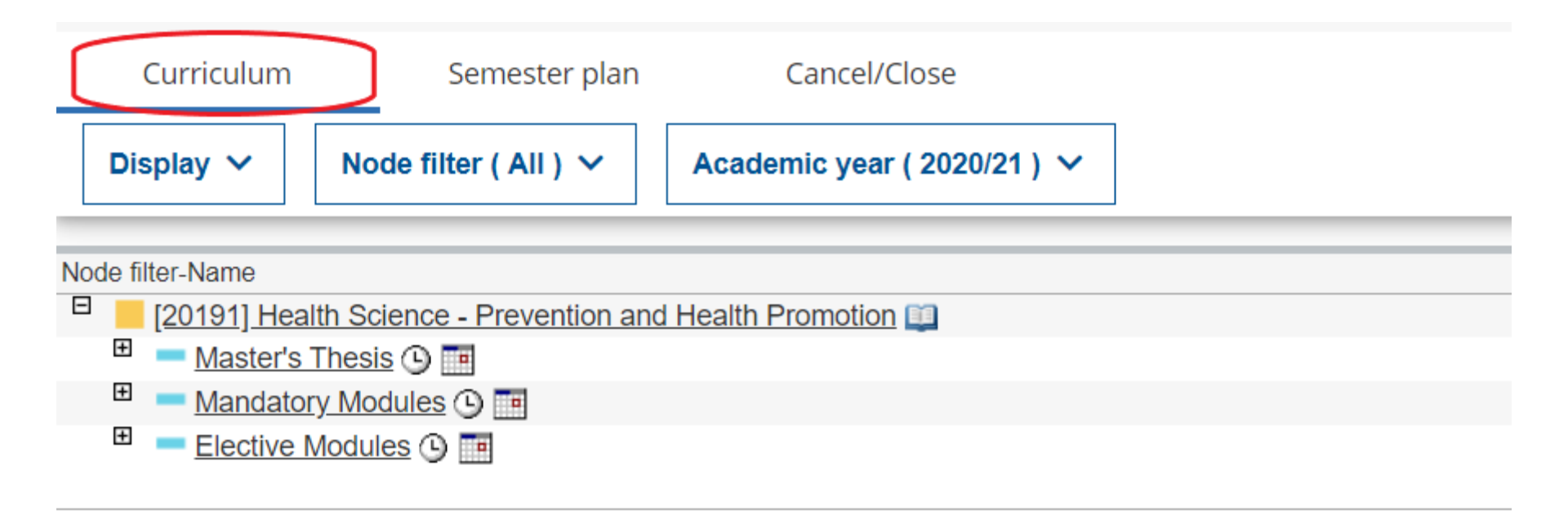

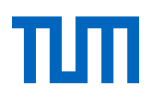

• In the next step, select the desired semester from the **semester plan**.

|     | Curriculum            | Semes        | ter plan        | Cancel/Close |
|-----|-----------------------|--------------|-----------------|--------------|
|     | Display 🗸             | Academic yea | r ( 2020/21 ) 🗸 |              |
|     |                       |              |                 |              |
| Noc | le filter-Name        |              |                 |              |
| ►   | <u>1st semester</u> ( | 9 🛅          |                 |              |
| ►   | <u>2nd semester</u>   | 9 🔳          |                 |              |
| ►   | <u>3rd semester</u> ( | Э 🔳          |                 |              |
| ۲   | <u>4th semester</u> ( | Э 🔳          |                 |              |
| ۲   | <u>no semester re</u> | commended 🕓  |                 |              |

- Open the desired semester and select the relevant module. When registering, make sure to register for <u>all</u> courses in the module.
- Clicking the orange plus symbol ( 
   ) can opens the module and the course nodes ( 
   ) and examination nodes ( 
   ) appear.
- Open the plus symbol next to the red triangle or click on the desired event. Now you can register for the course by clicking on <a></a>.
- In addition, you can change the academic year by clicking on the <a>-</a>-symbol.

| Node filter-Name |                                                                                                    |                                                                                                    |  |  |  |  |
|------------------|----------------------------------------------------------------------------------------------------|----------------------------------------------------------------------------------------------------|--|--|--|--|
| ▼ <u>1</u> ;     | 🔻 <u>1st semester</u> 🕒 🎹                                                                                                    |                                                                                                    |  |  |  |  |
| <u></u> , 🗉      | +                                                                                                    | [SG810001] Health and Society                                                                                 |  |  |  |  |
|                  | +                                                                                                    | Health and Society (written exam)                                                                             |  |  |  |  |
|                  | +                                                                                                    | A Health & Society - exercise                                                                                 |  |  |  |  |
|                  | Ξ                                                                                                    | A Health & Society - lecture                                                                                  |  |  |  |  |
|                  |                                                                                                    |                                                                                                    |  |  |  |  |
|                  |                                                                                                    | Course(s) in academic year 🕢 2020/21 🕞 Part Lecturer (Assistant) Place (1st session) Time (1st session)       |  |  |  |  |
|                  |                                                                                                    | 8100010000 20W 2SWS VO Health & Society 🕤 Göttler A Online: Videokonferenz / Zoom etc. 02.11.20 12:15 - 13:45 |  |  |  |  |
| <u></u> , ⊞      | 🗄 🔶 [SG810002] Study Design; Ethics - Research Methods                                                                                                    |                                                                                                    |  |  |  |  |
| ▶ ⊞              | +                                                                                                    | [SG810004] Scientific Data Processing                                                                         |  |  |  |  |
| <u></u> , ⊕      | +                                                                                                    | [SG810006] Nutrition - Health Science Research                                                                |  |  |  |  |
| <u></u> , ⊞      | [SG810007] Physical Activity - Health Science Research     [SG810007] Physical Activity - Health Science Research     [SG810007] Physical Activity - Health Science Research     [SG810007] Physical Activity - Health Science Research     [SG810007] Physical Activity - Health Science Research     [SG810007] Physical Activity - Health Science Research     [SG810007] Physical Activity - Health Science Research     [SG810007] Physical Activity - Health Science Research     [SG810007] Physical Activity - Health Science Research     [SG810007] |                                                                                                    |  |  |  |  |
| <u></u> , ⊞      | +                                                                                                    | [SG810035] Psychology - Health Science Research                                                               |  |  |  |  |
| <u></u> , ⊞      | +                                                                                                    | [SG810041] Health Economics                                                                                   |  |  |  |  |
| ► <u>2</u>       | nd s                                                                                                    | emester 🕒 🎟                                                                                                   |  |  |  |  |
|                  |                                                                                                    |                                                                                                    |  |  |  |  |

- If necessary, first select your desired study program.
- In the box marked in red colour you will find the details of the registration period, allocation of places, ranking criteria and number of participants.

| dy Programme *                                                                                                    | ogramme first.                                                                    |                                         |                                                  |
|----------------------------------------------------------------------------------------------------|-----------------------------------------------------------------------------------|-----------------------------------------|--------------------------------------------------|
| AUF_Vorlesunger                                                                                                    | n UF Sport                                                                        |                                         |                                                  |
| Registration period<br>from 28.09.20, 00<br>to 29.10.20, 23:59<br>Deregistration<br>to 31.03.21, 23:59<br>Date of Allocation<br>from 30.10.20, 00 | :00<br>)<br>:00<br>st 1 groups of 1 different courses.                            | Ranking options<br>1. Los ( 4 Stellen ) | Participants<br>unlimited number of participants |
| <ul> <li>Choose your desired</li> <li>5100000003 Ei</li> </ul>                                                                                    | d study programme first.                                                          | ntsstudierende                          |                                                  |
| Standardgr                                                                                                    | ruppe 🟠                                                                           |                                         |                                                  |
| Lecturer                                                                                                    | Dates<br>③ MON, 02.11.2020, 16:15 - 17:45<br>● Online: Videokonferenz / Zoom etc. | Edit preference                         |                                                  |

- You will then see the individual events available for the module.
- In order to register, you have to tick the desired group(s) and select the curriculum context.
- Optionally, you can also specify a preference for each event.

| Please select at least 1 groups of 1 different courses.                                                     |                 |                                                                                                    |
|----------------------------------------------------------------------------------------------------|-----------------|----------------------------------------------------------------------------------------------------|
| A Please select an admissible curriculum context for the selected course groups.                            |                 |                                                                                                    |
| ∧ 510000003 Einführung in die Sportwissenschaft für Lehramtsstudierend                                      | le              | Select curriculum context<br>A specific curriculum context has to be<br>defined for the course group(s)<br>"Standardgruppe". |
| Standardgruppe 🟠<br>(max 100 Participants)                                                                  |                 |                                                                                                    |
| Lecturer Dates<br>▲ Mess, Filip<br>① MON, 02.11.2020, 16:15 - 17:45<br>② Online: Videokonferenz / Zoom etc. | Edit preference |                                                                                                    |
| show all                                                                                                    |                 |                                                                                                    |
| ∧ 510000005 Sportpädagogik                                                                                  |                 | Select curriculum context 🔹                                                                                                  |
| ☐ Standardgruppe ☆<br>(max. 100 Participants)                                                               |                 |                                                                                                    |
| Lecturer Dates<br>Demetricul Pinderknacht Volanda OV/ED 04 11 2020 08:15 00:45                              | Edit preference | e                                                                                                    |

- Once you have selected all the events you would like to register for, click "Enter place request" on the bottom of the page.
- You know have one more opportunity to check your registration before it is finally sent.

| (max. 40 Participants)                                                                                                    |                                                                                                    |
|----------------------------------------------------------------------------------------------------|----------------------------------------------------------------------------------------------------|
| Lecturer                                                                                                    | Dates Edit preference                                                                                                    |
| • <u>wergin, vanessa</u>                                                                                                    | Please check your course place request before you finally save it.                                                                                                    |
| <ul> <li>S720000015 Gesunde</li> <li>Gruppe 1 ☆<br/>(max. 40 Participants<br/>Lecturer</li> <li>Peters, Christiane</li> </ul> | Name: Test Testperson 234<br>Selected study programme: 1320 23 007 290 1630 Fach an der LMU; Sport<br>Registration procedure: LAUF_Vorlesungen UF Sport<br>Course groups: Standardgruppe<br>Enter place request Cancel |

• You can now view, edit and – if necessary – cancel all of your selected courses from the start page

## via the "Courses" tab.

| My courses  |                                                                                           |                    |
|-------------|-------------------------------------------------------------------------------------------|--------------------|
| All courses | My courses My Bookmarked Courses Cancel/Close                                             |                    |
|             | Torra                                                                                     |                    |
|             | ICIII                                                                                     |                    |
|             | 2020 W -                                                                                  |                    |
|             |                                                                                           |                    |
|             | ▼ Filter by course number or course title                                                 | 🛱 Title 1 🔻        |
|             | • • • • • • • • • • • • • • • • • • • •                                                   |                    |
|             |                                                                                           |                    |
|             | 5100000003 Einführung in die Sportwissenschaft für Lehramtsstudierende - Standardgruppe 🏠 | ③ Requirements met |
|             | VO   2 SWS                                                                                | Edit Registration  |
|             | Registration procedure: LAUF Vorlesungen UF Sport                                         |                    |
|             | Partial assessments:-                                                                     | >                  |
|             | Degree programme: 1320 23 007 290 1630 subject at LMU; Sports                             |                    |
|             | Registration editable until 29.10.2020                                                    |                    |
|             | Deregistration until 31.03.2021                                                           |                    |
|             | Date of Allocation from 30.10.2020                                                        |                    |
|             |                                                                                           |                    |

Entries per page 20 🔹 🔹 1 - 1 from 1

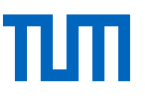

• The courses that you have registered for this semester can be viewed in your **Calendar**:

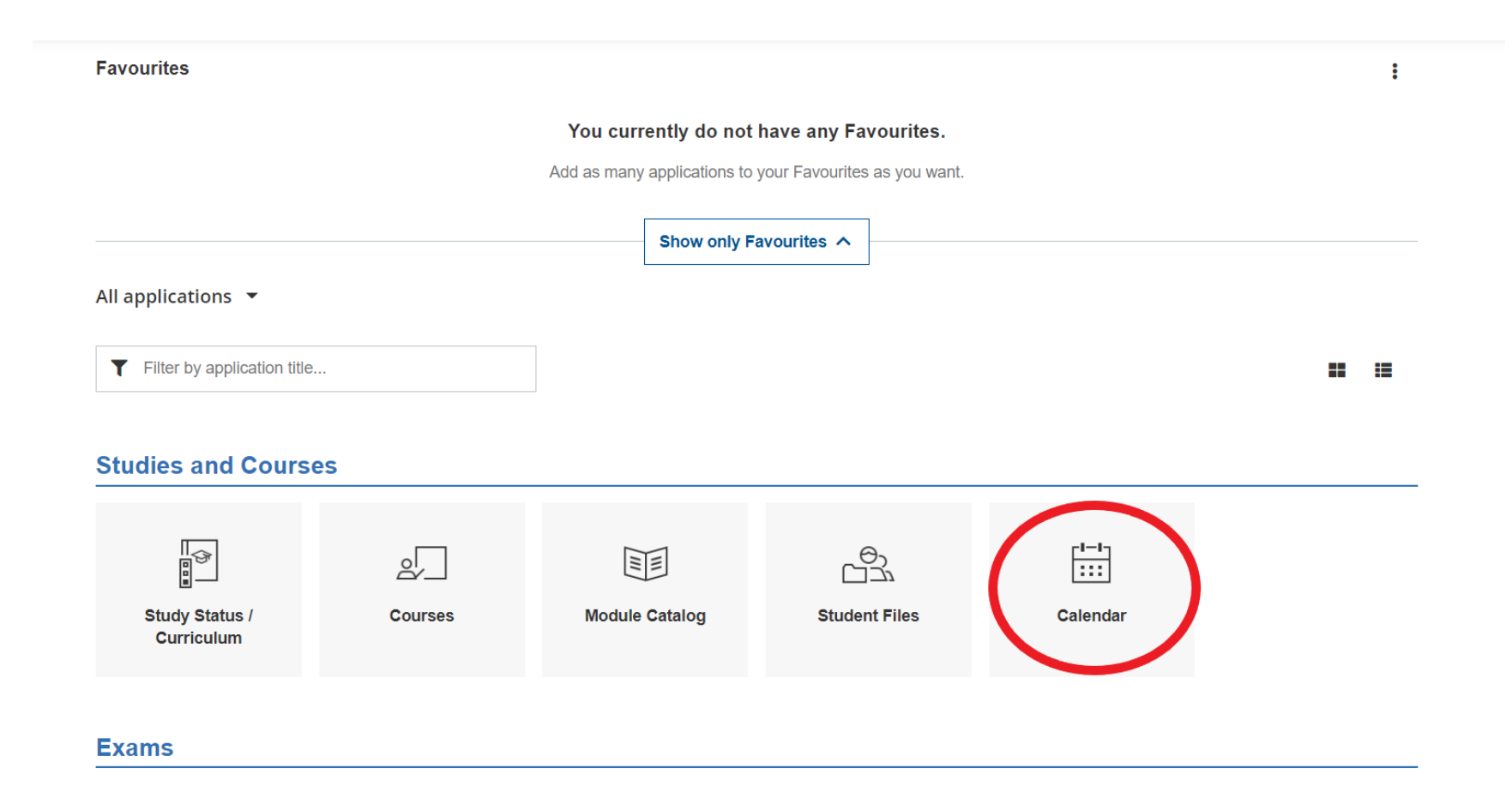

• A comprehensive overview of all functions of the TUMonline portal and many other tips can be found under the following link:

https://wiki.tum.de/display/docs/Students